# SDongleB-06 Smart Dongle - skrócona instrukcja obsługi (4G)

Wersja dokumentu: 02 Nr katalogowy: 31500HKH Data: 31.01.2023

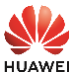

Copyright © Huawei Digital Power Technologies Co., Ltd. 2023. Wszelkie prawa zastrzeżone

## INFORMACJA

Informacje zawarte w niniejszym dokumencie mogą ulec zmianie bez powiadomienia. Podczas opracowywania niniejszego dokumentu dołożono wszelkich starań, by zapewnić rzetelność treści, ale żadne zawarte w dokumencie oświadczenia, informacje i zalecenia nie stanowią jakichkolwiek gwarancji, wyrażonych wprost ani dorozumianych.

- SDongleB-06 Smart Dongle (w skrócie: Dongle) to moduł rozszerzający do celów inteligentnej komunikacji, współpracujący z falownikami Huawei. Zapewnia on bezprzewodową komunikację między falownikami a systemem zarządzania za pośrednictwem sieci 4G.
- W przypadku kaskadowego połączenia kilku falowników należy użyć klucza Dongle lub urządzenia SmartLogger do pracy w sieci. Nie można korzystać z dwóch metod łączenia się z siecią jednocześnie.

## Scenariusz komunikacji

## Komunikacja RS485

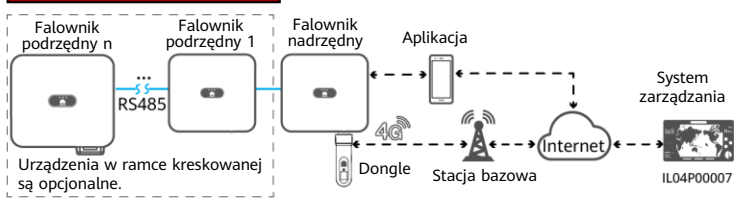

#### UWAGA

- W przypadku falowników połączonych w sieć falownikiem nadrzędnym jest ten, w którym zainstalowano klucz Dongle, a pozostałe są falownikami podrzędnymi. Mogą się one komunikować z kluczem Dongle poprzez połączenie kaskadowe.
- W niniejszym dokumencie jako przykład wykorzystano połączenie z systemem zarządzania rozwiązaniem inteligentnej fotowoltaiki Huawei FusionSolar Smart PV. Szczegółowe informacje na temat połączenia z systemem zarządzania innego producenta można znaleźć w instrukcji obstugi.
- Instrukcja obsługi
- Szczegółowe informacje na temat parametrów roboczych klucza Dongle oraz obsługiwanych modeli falowników można znaleźć w instrukcji obsługi.

## Liczba urządzeń wymaganych do pracy w sieci

| Limit                                                          |                                 | Rzeczywista liczba               |                                                      |  |
|----------------------------------------------------------------|---------------------------------|----------------------------------|------------------------------------------------------|--|
| Maksymalna liczba urządzeń, które<br>można podłączyć do Dongle |                                 | Liczba falowników<br>podrzędnych | Liczba innych urządzeń<br>(takich jak mierniki mocy) |  |
| 10                                                             | 10                              | n ≤ 9                            | ≤ 9 – n                                              |  |
|                                                                | 3 (z magazynowaniem energii)    | n ≤ 2                            | ≤ 2 – n                                              |  |
|                                                                | 3 (z falownikami jednofazowymi) | n ≤ 2                            | ≤ 2 – n                                              |  |
| 2                                                              | 2                               | n ≤ 1                            | ≤ 1 – n                                              |  |

#### UWAGA

- Liczba urządzeń, które można połączyć kaskadowo, różni się w zależności od modelu Dongle. Na etykiecie na opakowaniu zewnętrznym można sprawdzić maksymalną liczbę urządzeń, które można podłączyć do Dongle.
- Jeśli urządzenia są podłączone do portów RS485-2, RS485\_2 lub 485B2 i 485A2 falownika nadrzędnego, urządzenia nie są uwzględnione jako urządzenia kaskadowe.

## 2 Instalacja i rozruch

1. Włożyć kartę SIM.

## UWAGA

- Przygotować standardową kartę SIM (rozmiar: 25 mm × 15 mm; pojemność: ≥ 64 KB).
   Podczas podłączania do systemu zarządzania rozwiązaniem inteligentnej fotowoltaiki Huawei FusionSolar Smart PV należy przygotować kartę SIM w oparciu o wymagania dotyczące transferu przedstawione w poniższej tabeli.
- dotyczące transferu przedstawione w poniższej tabeli. Przed zainstalowaniem karty SIM należy wyjąć Dongle z falownika.

| Zalecany r                  | niesięczny transfer pod                                      | Obsługa transferu                                                                           |                                                                                                    |
|-----------------------------|--------------------------------------------------------------|---------------------------------------------------------------------------------------------|----------------------------------------------------------------------------------------------------|
|                             | Bez miernika mocy<br>lub systemu<br>magazynowania<br>energii | 15 MB + 4 MB $	imes$ liczba falowników                                                      | <ul> <li>Dane o wydajności<br/>urządzenia można<br/>odświeżać co 5 minut.</li> <li>Dzienniki Dongle,<br/>dzienniki falownika<br/>i dane diagnostyczne<br/>IV można eksportować<br/>co miesiąc. Dongle<br/>i falowniki można<br/>aktualizować co</li> </ul> |
|                             | Z miernikiem mocy                                            | 15 MB + 7 MB $	imes$ liczba falowników                                                      |                                                                                                    |
| Falowniki                   | Z systemem<br>magazynowania<br>energii                       | 18 MB + 7 MB $\times$ liczba falowników + 5 MB $\times$ liczba przetwornic DC-DC            |                                                                                                    |
|                             | Z miernikiem mocy<br>i systemem<br>magazynowania energii     | 18 MB + 7 MB $	imes$ liczba falowników + 5 MB $	imes$ liczba przetwornic DC-DC              |                                                                                                    |
| Z optymalizatorami Smart PV |                                                              | Zużycie danych przez falownik +<br>2 MB + 0,2 MB $	imes$ liczba<br>optymalizatorów Smart PV | miesiąc.                                                                                                    |

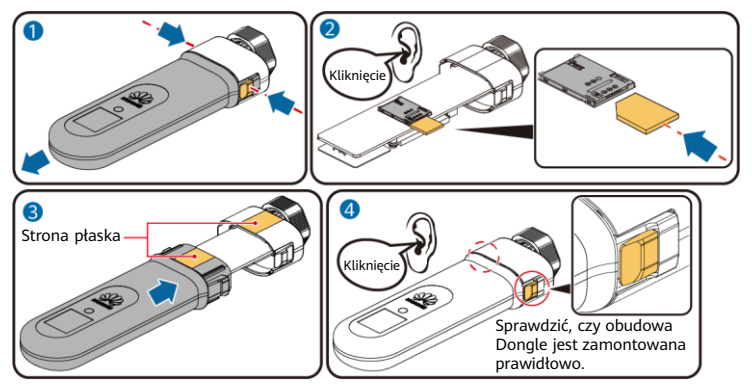

IL04H00042

2. Włożyć Dongle.

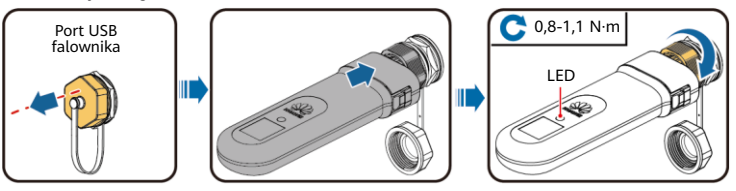

IL04H00043

## UWAGA

Przed ustawienie parametrów należy upewnić się, że zasilane są obie strony falownika — AC i DC.

3. Zainstalować aplikację FusionSolar. Wykonać czynności w sekcji Kreator konfiguracji. Jeśli wykonano te czynności, należy pominąć ten krok. Jeśli nie, można zeskanować poniższy kod QR, aby uzyskać skróconą instrukcję obsługi aplikacji, w której opisano czynności w sekcji Kreator konfiguracji.

#### UWAGA

- Parametry karty SIM można uzyskać od operatora karty SIM. Aby uzyskać więcej informacji na temat korzystania z aplikacji, zeskanować kod QR w celu uzyskania powiązanych dokumentów.
- Aby utworzyć wiele kont instalatora dla firmy, zalogować się do aplikacji i dotknąć opcji Dodaj użytkownika.

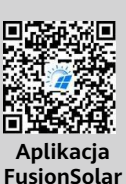

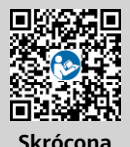

Skrócona instrukcja obsługi

| LED                 |                                                                                                    | Ilwagi        | Onis                                                                                                    |  |
|---------------------|----------------------------------------------------------------------------------------------------|---------------|----------------------------------------------------------------------------------------------------|--|
| Kolor               | Stan                                                                                                    | Owagi         | 000                                                                                                    |  |
| -                   | Wył.                                                                                                    | Prawidłowo    | Dongle nie jest zabezpieczony lub nie jest<br>włączony.                                                                                                    |  |
| Żółty               | Stałe światło                                                                                                    |               | Dongle jest zabezpieczony i włączony.                                                                                                    |  |
|                     | Miga w cyklach<br>2-sekundowych<br>(świeci przez 0,1 s,<br>a następnie nie<br>świeci przez 1,9 s)                          | Prawidłowo    | Wybieranie (czas trwania < 1 min)                                                                                                    |  |
|                     |                                                                                                    | Nieprawidłowo | Jeśli czas trwania jest dłuższy niż 1 min,<br>ustawienia parametrów 4G są nieprawidłowe.<br>Ponownie skonfigurować parametry.                                                                                                    |  |
|                     | Miga w długich<br>odstępach czasu<br>(świeci przez 1 s,<br>a następnie nie<br>świeci przez 1 s)                            | Prawidłowo    | Wybieranie powiodło się (czas<br>trwania < 30 s).                                                                                                    |  |
| Zielony             |                                                                                                    | Nieprawidłowo | Jeśli czas trwania jest dłuższy niż 30 s,<br>parametry systemu zarządzania są<br>nieprawidłowe. Ponownie skonfigurować<br>parametry.                                                                                                    |  |
|                     | Stałe światło                                                                                                    |               | Połączenie z systemem zarządzania powiodło się.                                                                                                    |  |
|                     | Miga w krótkich<br>odstępach czasu<br>(świeci przez 0,2 s, a<br>następnie nie świeci<br>przez 0,2 s)                       | Prawidłowo    | Falownik komunikuje się z systemem<br>zarządzania przez Dongle.                                                                                                    |  |
|                     | Stałe światło                                                                                                    |               | Dongle jest wadliwy. Wymienić Dongle.                                                                                                    |  |
|                     | Miga w krótkich<br>odstępach czasu<br>(świeci przez 0,2 s, a<br>następnie nie świeci<br>przez 0,2 s)                       |               | W Dongle nie ma karty SIM lub nie jest ona<br>odpowiednio dociśnięta. Sprawdzić,<br>czy karta SIM została włożona i czy jest<br>odpowiednio dociśnięta. Jeśli nie, włożyć<br>kartę SIM lub wyjąć ją i włożyć ponownie.                                                                                                    |  |
| Czerwony            | Miga w długich<br>odstępach czasu<br>(świeci przez 1 s,<br>a następnie nie<br>świeci przez 1 s)                            | Nieprawidłowo | Dongle nie może nawiązać połączenia<br>z systemem zarządzania, ponieważ karta SIM<br>nie odbiera sygnałów, odbiór jest<br>słaby lub skończył się pakiet danych<br>komórkowych. Jeśli Dongle jest prawidłowo<br>podłączony, sprawdzić łączność karty SIM za<br>pośrednictwem aplikacji. Jeśli nie jest<br>odbierany żaden sygnał lub siła sygnału jest<br>słaba, skontaktować się z operatorem.<br>Sprawdzić, czy taryfa i pakiet danych<br>komórkowych karty SIM są prawidłowe. Jeśli<br>tak nie jest, doładować kartę SIM lub<br>wykupić pakiet danych. |  |
| Miga na<br>przemian | Miga w długich<br>odstępach czasu<br>(świeci na czerwono<br>przez 1 s, a następnie<br>świeci na zielono<br>przez 1 s)      |               | <ul> <li>Brak komunikacji z falownikiem</li> <li>Wyjąć i ponownie włożyć Dongle.</li> <li>Sprawdzić, czy Dongle pasuje do<br/>falownika.</li> <li>Podłączyć Dongle do innego falownika.</li> <li>Sprawdzić, czy wadliwy jest Dongle, czy<br/>port USB falownika.</li> </ul>                                                                                                    |  |
| i zielono           | Miga w krótkich<br>odstępach czasu<br>(świeci na czerwono<br>przez 0,2 s, a<br>następnie świeci na<br>zielono przez 0,2 s) | Prawidłowo    | Trwa uaktualnianie Dongle lokalnie.                                                                                                    |  |

4. Lokalnie uruchomić falownik przy użyciu sieci WLAN klucza Smart Dongle. Jeśli sieć WLAN klucza Smart Dongle jest wyłączona, zalogować się do aplikacji FusionSolar i dotknąć nazwy instalacji na ekranie Strona główna, aby uzyskać dostęp do ekranu instalacji. Dotknąć opcji Urządzenia, a następnie dotknąć opcji Klucz sprzętowy. Wybrać kolejno Autoryzacja obsługi i konserwacji > Wybudzanie WLAN > Potwierdź, aby włączyć sieć WLAN klucza Smart Dongle.

#### UWAGA

Jeśli falownik jest wyposażony we wbudowany moduł WLAN, sieć WLAN klucza Smart Dongle jest domyślnie wyłączona. Jeśli falownik nie ma modułu WLAN, sieć WLAN klucza Smart Dongle jest domyślnie włączona.

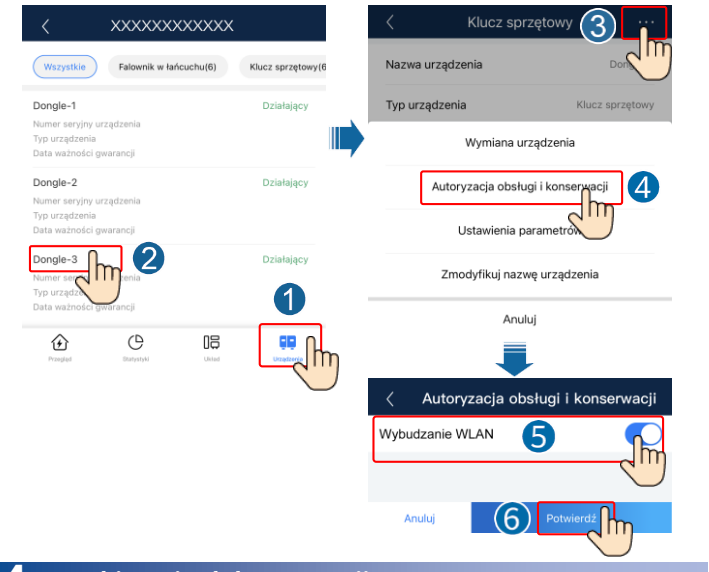

## 4 Uzyskiwanie dokumentacji

## UWAGA

Najnowszą wersję tego dokumentu można uzyskać, skanując następujące kody QR.

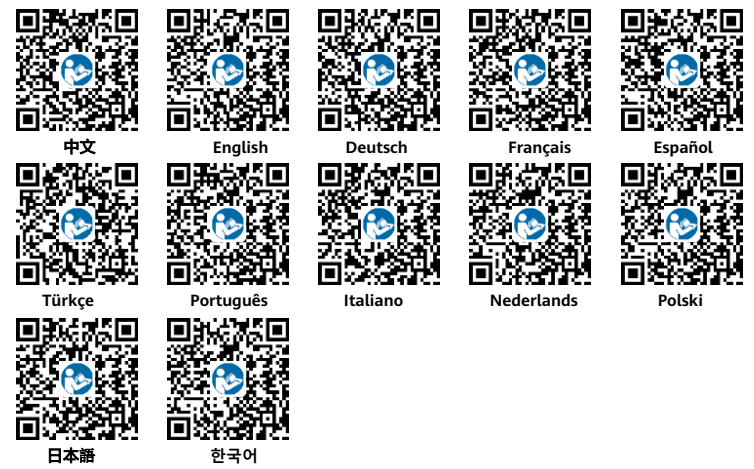

## Huawei Digital Power Technologies Co., Ltd.

Huawei Digital Power Antuoshan Headquarters Futian, Shenzhen 518043